## Working with the Teacher Statistics extract from Data BC

| Understanding the Completion Rate    | Read the following documents:                                      |
|--------------------------------------|--------------------------------------------------------------------|
| data extract                         | Teacher Statistics definitions                                     |
|                                      | <u>Ministry of Education data masking policy</u>                   |
| How can I work with this data set in | The following tutorials may be helpful:                            |
| Microsoft Excel?                     | <ul> <li>Importing text (.txt or .csv) files into Excel</li> </ul> |
|                                      | <u>Auto-filtering in Excel</u>                                     |
|                                      | <u>Keeping leading zeros and large numbers in Excel</u>            |

## **Conventions in this document**

| BOLDED_WITH_UNDERSCORES              | Indicates a column name (for example,<br>EMPLOYMENT_CATEGORY) |
|--------------------------------------|---------------------------------------------------------------|
| 'Text within single quotation marks' | Indicates a column value (for example, 'Teacher')             |

## Instructions

1. Open your local copy of the file.

2. Apply auto-filtering to the heading row. (This is not essential, but it makes it easier to work with the data when you have more than a screen's worth of rows.)

3. Use the auto-filter on the **DATA\_LEVEL** column to select either 'District level' or 'Province level'.

4. Select the **SCHOOL\_YEAR** of interest.

5. Select the **REPORTING\_PERIOD**. The quarters (3-month periods) aren't separate, they are cumulative from July 1 (legal start of school year).

6. Filter by **DISTRICT\_NAME** or **DISTRICT\_NUMBER** if you're looking at the district level.

7. Choose the EMPLOYMENT\_CATEGORY (e.g. 'Teacher').

8. Filter by **GENDER** or select 'All'.

9. The last 4 columns now display the counts or calculations based on your criteria:

- HEADCOUNT
- FTE
- AVERAGE\_AGE
- AVERAGE\_ANNUAL\_SALARY\_PER\_FTE

## **Sample Questions**

Question:

What is the average age of male administrators in the Delta school district in the 4<sup>th</sup> quarter of 2021/2022?

Path to answer:

- 1. Filter **DATA\_LEVEL** to 'District level'
- 2. Filter SCHOOL\_YEAR to '2019/2020'
- 3. Filter **REPORTING\_PERIOD** to 'Q4'
- 4. Filter **DISTRICT\_NAME** to 'Delta'
- 5. Filter EMPLOYMENT\_CATEGORY to 'Administrator'
- 6. Filter **GENDER** to 'M'
- 7. Column J (**AVERAGE\_AGE**) = 49

Question:

In BC in 2022/2023, what was the 1<sup>st</sup> quarter average annual salary for all teachers?

Path to answer:

- 1. Filter DATA\_LEVEL to 'Province level'
- 2. Filter SCHOOL\_YEAR to '2020/2021'
- 3. Filter **REPORTING\_PERIOD** to 'Q1'
- 4. Filter EMPLOYMENT\_CATEGORY to 'Teacher'
- 8. Filter **GENDER** to 'All'
- Column K (AVERAGE\_ANNUAL\_SALARY\_PER\_FTE) = \$82,972